## **Step 3 Instructions**

**Absence Details** 

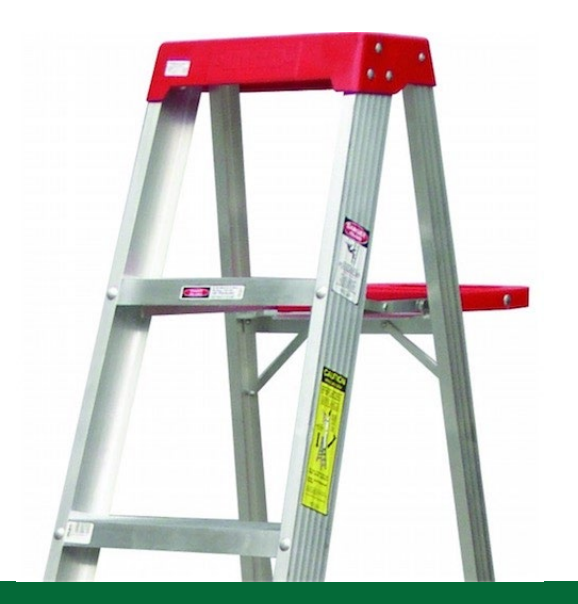

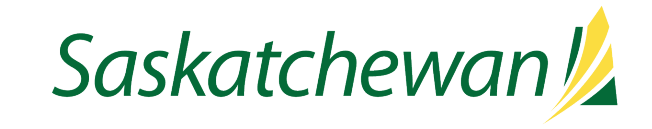

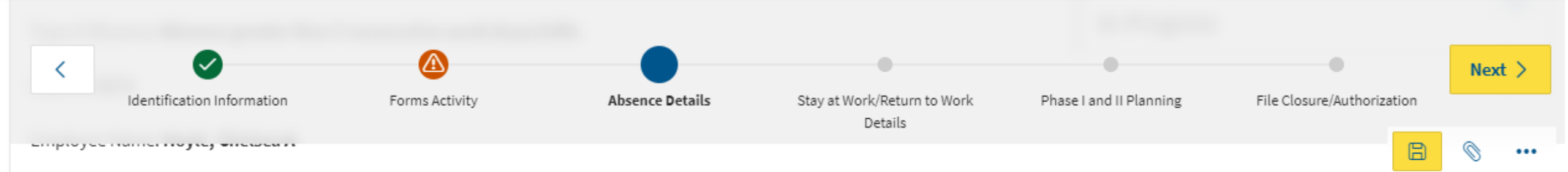

Your employee may have already been off work, or time away in the future may or may not be required. This page will help you keep track of absence details if applicable to this file.

After completing the form click the Next > button on the right to proceed. Your information will be saved.

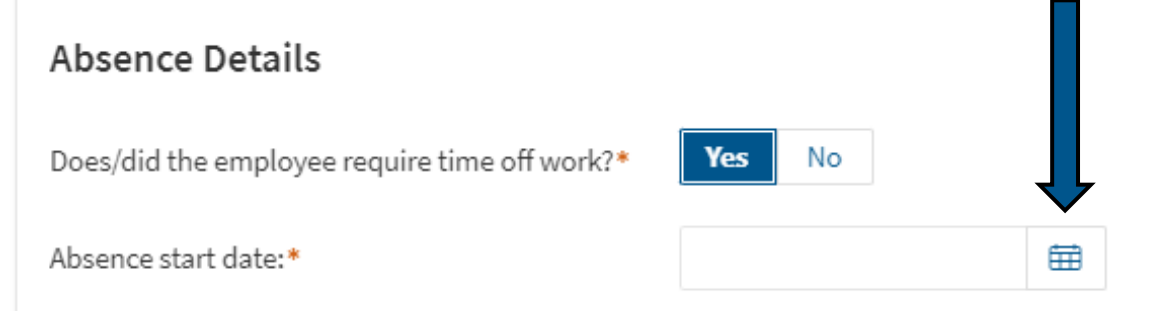

Absence End Date/Next scheduled medical appointment if return to work date unknown:\*

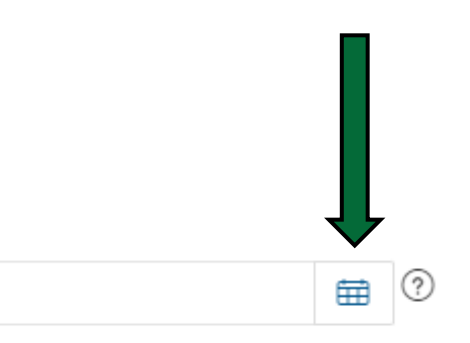

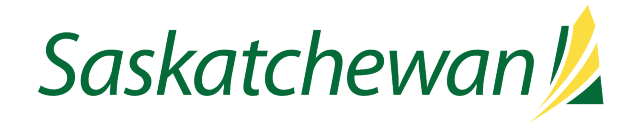

## Absence Details

| Does/did | the | employee | require | time | off |
|----------|-----|----------|---------|------|-----|
| work?*   |     |          | -       |      |     |

Absence start date:\*

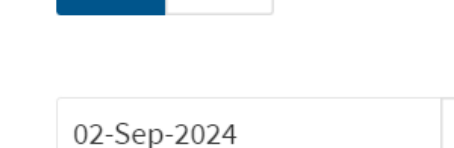

No

Yes

Absence End Date/Next scheduled medical appointment if return to work date un-known:\*

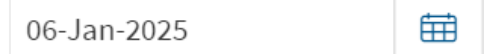

(?)

During the employee's absence, remain in regular contact with the employee. This may include telephone calls, email, invites to workplace events, etc.

Ē

Is the employee's absence expected to extend longer than 6-8 weeks?\*

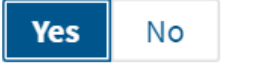

Go to the dropdown arrow on the right side of the page and then click "Contacting MA Consultant" to send off an email.

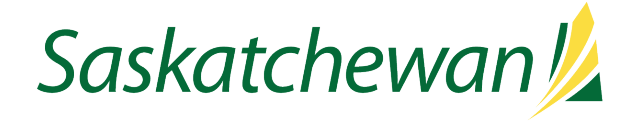

Example of email to MA Consultant when requesting advice

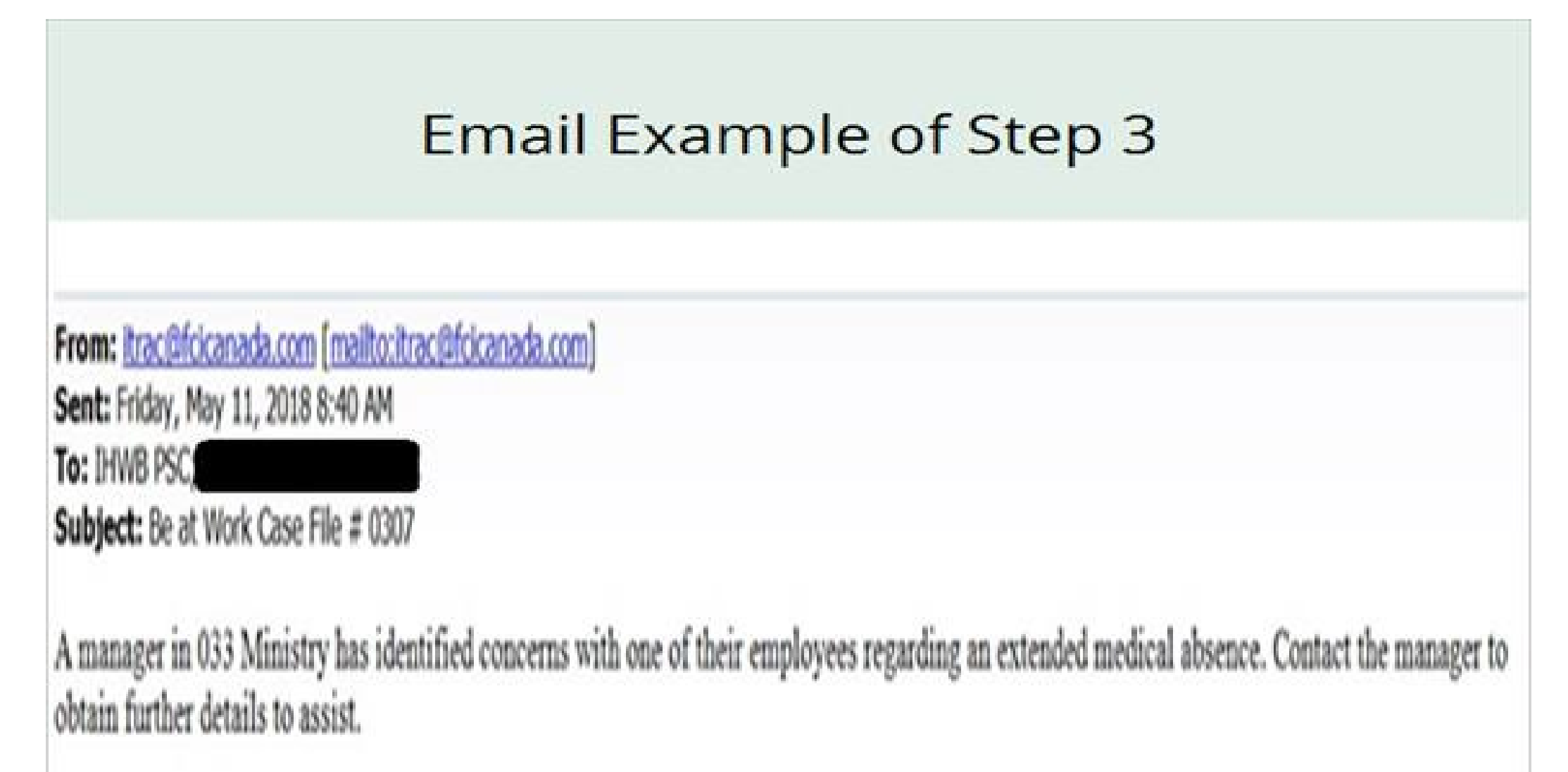

| Are there concerns regarding the validity of<br>the duration the Licensed Healthcare<br>Provider has indicated for the leave?* | Yes No                                                                                                    |
|----------------------------------------------------------------------------------------------------|----------------------------------------------------------------------------------------------------|
|                                                                                                    | Contact MA Consultant for further advice.                                                                      |
| MA Consultant advice:*                                                                                                    | Sele : "notify manager" from the action button to the right of this screen once you have provided your advice. |
| Amount of calculated sick leave*                                                                                               |                                                                                                    |
| Does employee have sufficient sick leave to cover the expected absence?*                                                       | Yes No                                                                                                    |

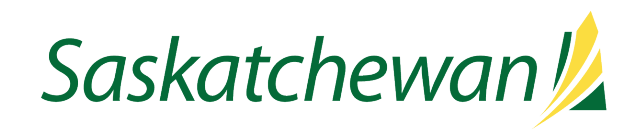

saskatchewan.ca